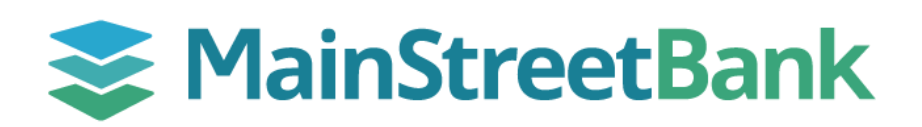

## How to Initiate a Stop Payment

If you wish to place a stop payment, it is important to act quickly. Using Digital Banking you can place a Stop Payment on a check before it is processed through your account. Please note that stop payments are not permissible on already paid items, contact your local branch for more information.

## 01 Navigate to Stop Payments

- From the left navigation menu, on your main dashboard, click **Accounts**
- Under your Accounts list, select the account that the check was written from
- On the right-hand side of the Transactions list, locate all your available tiles, click the **Stop payments** tile

## 02 Choose Stop Payment Type

- On the Stop Payments page, the "What do you want to Stop?" pop-up will give you two options:
  - A single check Stop a single check from being cashed
  - **A range of checks** Stop a consecutive range of checks being cashed.
    - Please note: If you had already placed a Stop Payment, you will need to click **+add another stop payment**

## 03 Complete Stop Payment

- Enter the following criteria of the check(s) that you are requesting a Stop Payment for:
  - **Check Number** number on upper right-hand corner of the check
  - Check Amount amount written on the check
  - Check Date date written on the check
  - Payee the name written on "Pay to the Order Of"
  - Reason (Optional) Why are you placing the stop payment? i.e., Lost, Stolen, Destroyed, Not Endorsed, Disputed, Stopped/Canceled, or Other.
- Click Submit
- Verify and confirm Stop Payment details, fees, and disclosures, click Confirm

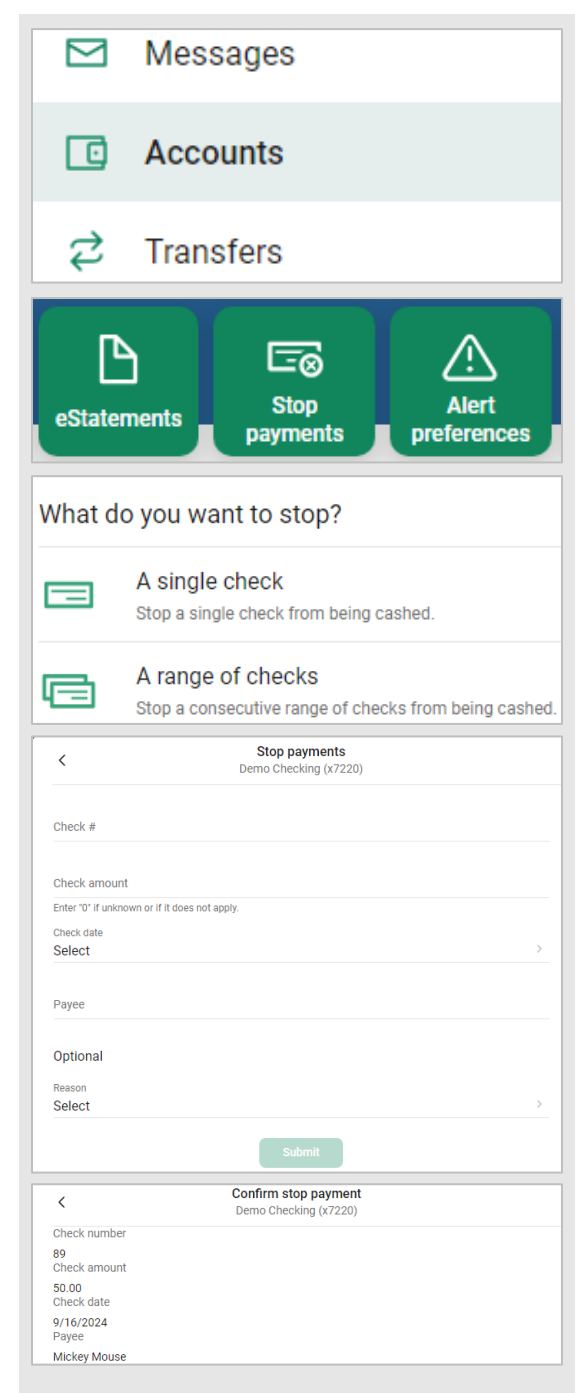

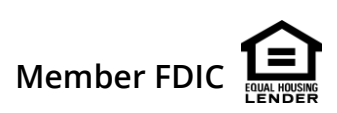